## Установка клиента через ADB для прайсчекера АТОЛ ИК-101АП

Последние изменения: 2024-03-26

Для установки необходимо скачать архив InstallationScriptFromADB.rar.

## Предварительное условие:

- 1. Предварительно должен быть установлен adb и добавлен путь в системную переменную PATH если adb утилита не видна из папки с bat файлом, то нужно добавить adb.exe рядом со скриптом.
- 2. В папке со скриптом должен быть только один файл MobileSMARTS\*.apk
- 3. К компьютеру должно быть подключено только одно устройство через adb.

## Шаги:

- 1. Переводим устройство в режим разработчика
- 2. Включаем режим отладки по беспроводной сети
- 3. Отключаемся от всех подключенных девайсов (adb kill-server)
- 4. Подключаемся через adb connect <ip>:<port> (ip и порт можно подсмотреть в настройках при включении отладки из пункта 2)
- 5. Проверяем есть ли в папке MobileSmarts apk файл, если нет, то добавляем.
- 6. Запускаем MobileSmartsInstallAdb.bat фай

## Не нашли что искали?

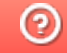

Задать вопрос в техническую поддержку